# The online process for Emergency FMLA (EFMLA):

 Employees will complete their intake form on the HRIS Home Access system which can be logged into from anywhere on any kind of device or browser available through the link: <u>https://secure.co.palm-beach.fl.us/hris/</u>

| Employee Information System |                                                                                                    |  |
|-----------------------------|----------------------------------------------------------------------------------------------------|--|
|                             |                                                                                                    |  |
|                             | Sign in to HRIS                                                                                                    |  |
|                             | User Name                                                                                                    |  |
|                             | Password:                                                                                                    |  |
|                             | Enter your password                                                                                                    |  |
|                             | HRIS - Secured by Enterprise Connect                                                                                       |  |
|                             | <ul> <li>I forgot my password</li> <li>Log in Issues? Try logging in here.</li> <li>Direct Deposit, W4 &amp; W2</li> </ul> |  |
|                             |                                                                                                    |  |
|                             |                                                                                                    |  |

2. In the HRIS Home view page, the employee will see a button for EMERGENCY FMLA INTAKE – click on it

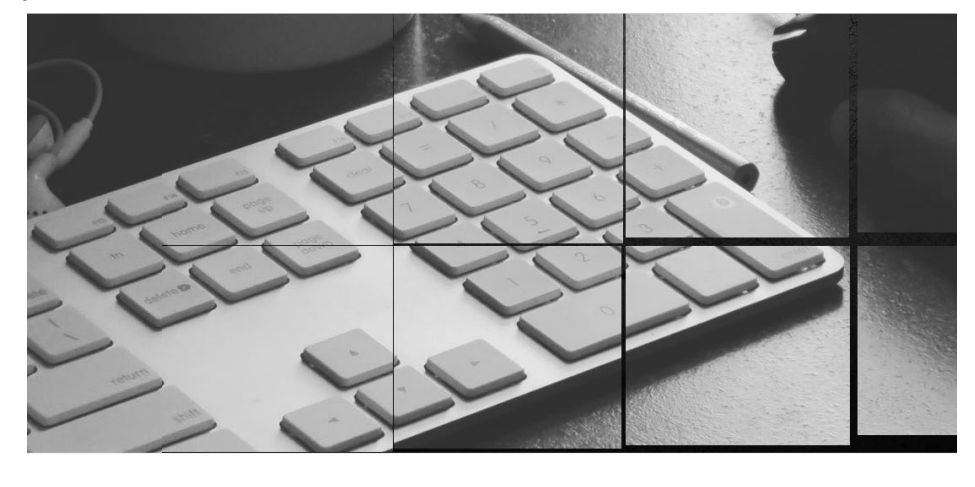

Welcome to HRIS Home View

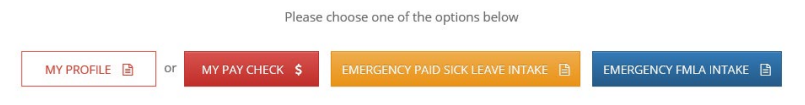

3. The Emergency FMLA Intake form screen will open. The user's information (i.e., name, employee ID, etc.) will display at the top of the form. In this top section, the user will need to enter a phone number where they can be reached.

| EMPLOYEE:                    | EIN: 1000       | HOURLY RATE: HINNE: PHONE:               | 888-221-1234 × |
|------------------------------|-----------------|------------------------------------------|----------------|
| JOB TITLE: Senior Programmer | DEPARTMENT: ISS | DIVISION: ISS Application Services (APS) | HRSPERWEEK: 40 |

4. Following the top section there is eight questions that the user needs to respond to and a section for comments.

| 1 - Have you been employed for 30 days or longer?     O YES O NO                   |
|------------------------------------------------------------------------------------|
| 2 - Are you unable to work due to care for your child?<br>O YES O NO               |
| 3 - Is your child under the age 18?<br>VES NO                                      |
| 4 - Is your child's school or childcare provider unavailable due to COVID-19?      |
| 5 - Are you opting to use accrued leave to cover the 10 day unpaid period?         |
| 6 - Are you utilizing Emergency Paid Sick Leave to cover the 10 day unpaid period? |
| 7 - How many hours are you ordinarily scheduled to work?                           |
| 8 - Documentation provided?<br>VES NO<br>Comments                                  |
|                                                                                    |

5. The user then must attach a document before sending the intake form.

1 acknowledge that I have read and understand the above information. I certify that to the best of my knowledge the informaiton I have provided on this form in truthful and accurate.

| Attachments |               |               |        |        |
|-------------|---------------|---------------|--------|--------|
| Choose      | Choose a file |               |        | Upload |
|             |               |               |        |        |
|             |               | Document Name | Action |        |

6. The document the user uploaded will display at the bottom and a DELETE button is given in case an error was made.

| Document Name                                     | Action |
|---------------------------------------------------|--------|
| G:\AP12\Sharepoint\Comp & Records\EPSL Intake.pdf | Delete |

 Click on the Save Change and an email with your form and documentation attached will be sent to Human Resources/FEP at <u>HR-FEP@pbcgov.org</u>. Selected employee information, balances and any existing Earning Codes will be displayed.

| Cancel Save changes |
|---------------------|
|---------------------|

8. The email will arrive at the <u>HR-FEP@pbcov.org</u> inbox as demonstrated below:

| HDisaster Recoverycovidsick document.pdf 190 KB   |                                                                                                    |
|---------------------------------------------------|----------------------------------------------------------------------------------------------------|
| Subject: Emergency FMUA Intale - Labianco, Marlen | Emergency FMLA Intake                                                                                                    |
|                                                   | EMPLOYEE: MOURLY RATE: 34.905 PHONE: (885) 221-1234                                                                                                    |
|                                                   | JOB TITLE: Senior Programmer DEPARTMENT: ISS DIVISION: ISS Application Services (APS) HRSPERWEEK: 40                                                                                   |
|                                                   | Group A EVENTS: SELF<br>1. Are you under a Federal, State, or Local Quarantine Order related to COVID-197 NO                                                                           |
|                                                   | 2. Has your bealthcare provider advised you to self-quarantime due to concerns related to COVID-19? YES                                                                                |
|                                                   | 3. Are you experiencing symptoms of COVID-19 and seeking a medical diagonsis? YES                                                                                                    |
|                                                   | Group B EVENTS: OTHERS                                                                                                    |
|                                                   | 4. Are you caring for an individual under a Quarantine order related to COVID-19? NO                                                                                                   |
|                                                   | 5. Are you caring for your own child due to childcare or school closures related to COVID-197 NO                                                                                       |
|                                                   | 6. Are you experiencing symptoms otherwise specified by the Socretary of Health & Human Services? NO                                                                                   |
|                                                   | 7. Have you applied for and received Emergency FMLA? YES                                                                                                    |
|                                                   | 8. Documentation provided? YES                                                                                                    |
|                                                   | COMMENTS                                                                                                    |
|                                                   | I'm not feeling well.                                                                                                    |
|                                                   | I acknowledge that I have read and understand the above information. I certify that to the best of my knowledge the information I have provided on this form in truthful and accurate. |
|                                                   | Laina Milia 361/2020                                                                                                    |
|                                                   | Employee Name Date                                                                                                    |
|                                                   |                                                                                                    |
|                                                   | Employee Signature                                                                                                    |
|                                                   | FOR FED USE ONLY<br>Is this position sufficient for Tolerand:<br>I (1983) THNO FED STATE Instal                                                                                        |
|                                                   | REQUEST: [] AFFROVED [] DENED                                                                                                    |

- 9. The email will include any documentation that the user uploaded and attached.
- 10. The admin will also be able to search for the intake forms at the EFMLA/EPSL Search screen in HRIS. This can be found under DEPARTMENT/ EFMLA/EPSL Search.

| Employee-       | Department.               | HR- Risk Management-                   | Code Tables+ | Reports-       | System Admin-                                     |                         |
|-----------------|---------------------------|----------------------------------------|--------------|----------------|---------------------------------------------------|-------------------------|
|                 | •NER ·                    | • <u>•</u>                             |              |                |                                                   |                         |
|                 | Manage Supervisors        |                                        |              |                |                                                   |                         |
| Search          | Personnel Action          |                                        |              |                |                                                   |                         |
|                 | HR Contacts               | 201                                    |              |                | Search Employee                                   |                         |
|                 | Position                  | h BCC ♥ To select position's departmen | nt           |                |                                                   |                         |
|                 | Maintain ADA              | Select from here                       | •            |                |                                                   | Last Name               |
|                 | Manage Re-Org             | •                                      |              |                |                                                   | Position#               |
|                 | Org Structure             | * []                                   |              |                |                                                   | Show Inactive Employees |
| Social Security | Org Structure Tree        |                                        |              |                |                                                   | Search Clear            |
|                 | Send Notification         |                                        |              |                |                                                   |                         |
|                 | •Mileage<br>Reimbursement |                                        |              |                |                                                   |                         |
|                 | Reclass                   | •2                                     |              |                |                                                   |                         |
|                 | •Tuition<br>Reimbursement |                                        |              |                |                                                   |                         |
|                 | EDRP Work Assignmen       | it.                                    |              |                |                                                   |                         |
|                 | SEFMLA/EPSL Search        |                                        |              |                |                                                   |                         |
|                 | dHelp                     |                                        |              |                |                                                   |                         |
|                 |                           |                                        |              |                |                                                   |                         |
|                 |                           |                                        |              |                |                                                   |                         |
|                 |                           |                                        |              |                |                                                   |                         |
|                 |                           |                                        |              |                |                                                   |                         |
|                 |                           |                                        |              |                |                                                   |                         |
|                 |                           |                                        |              |                |                                                   |                         |
|                 |                           |                                        |              |                |                                                   |                         |
|                 |                           |                                        |              |                |                                                   |                         |
|                 | Current Time:01:50        | 0:05 PM                                |              | Home   Desktop | Inbox   Back   Change Password   Email Us   Repor | t.Error I LogOff        |
|                 |                           |                                        |              |                |                                                   |                         |

11. The EFMLA/EPSL Search will open, and one can search by either Department, division, job title, employee number, first and last name.

| EFMLA / EPSL Sear | ch                               |             |                                |          | ^     |
|-------------------|----------------------------------|-------------|--------------------------------|----------|-------|
| Department:       | Information Systems Services × * | Division:   | ISS Application Services (APS) | × *      |       |
| Job Title:        | Select from here 💌               | Employee #: | 1302                           | ×        |       |
| First Name:       | First Name                       | Last Name:  | Last Name                      |          |       |
|                   |                                  |             | s                              | Search C | Jlear |

12. The results will display with the employee's information and the form type that has been

#### received.

|               |            |                                        |                          |        | Export To Excel 🚊 Print |
|---------------|------------|----------------------------------------|--------------------------|--------|-------------------------|
| Constances #  | Department | Job Title                              | Data Entered             | CEMI A | 199.                    |
| comparison in |            |                                        |                          |        |                         |
| 1302          | 158        | Serior Programmer                      | 03/31/2029               | EPHLA  |                         |
| 1302          | 159<br>199 | Senior Programmer<br>Senior Programmer | 03/31/2029<br>03/31/2029 | EFMLA  | EPSL                    |
|               |            |                                        |                          |        |                         |

13. By clicking on the link, the intake form will open in HRIS, allowing for review and printing.

| MENDERLI PMEN INTAKE                             |                                                                   |                                                                       |
|--------------------------------------------------|-------------------------------------------------------------------|-----------------------------------------------------------------------|
| EMPLOYEE:                                        | EIN:                                                              | HOURLY RATE:                                                          |
| OBTITLE<br>Senior Programmer                     | PHONE:                                                            | _                                                                     |
| DEPARTMENT<br>ISS                                | DIVISION<br>ISS Application Services (APS)                        | HOURS WORKED PER WEEK<br>40                                           |
| Have you been employed for 30 days or lor<br>YES | iger?                                                             |                                                                       |
| Are you unable to work due to care for you NO    | r child?                                                          |                                                                       |
| ls your child under the age 18?<br>NO            |                                                                   |                                                                       |
| Is your child's school or childcare provider     | unavailable due to COVID-19?                                      |                                                                       |
| Are you opting to use accrued leave to cover     | er the 10 day unpaid period?                                      |                                                                       |
| Are you utilizing Emergency Paid Sick Leave      | e to cover the 10 day unpaid period?                              |                                                                       |
| How many hours are you ordinarily schedu<br>40   | iled to work?                                                     |                                                                       |
| Documentation provided?                          |                                                                   |                                                                       |
| COMMENTS:<br>I want to stay home.                |                                                                   |                                                                       |
| Documents                                        |                                                                   |                                                                       |
| FileName                                         |                                                                   |                                                                       |
| G:\AP12\Sharepoint\Comp & Records\EFML           | A Intake.pdf                                                      | View                                                                  |
| G:\AP12\Sharepoint\Comp & Records\EPML           | A intake.pdf                                                      | View                                                                  |
|                                                  |                                                                   |                                                                       |
| I acknowledge that I have read and unde          | rstand the above information. I certify that to the best of my kr | nowledge the information I have provided on this form is truthful and |
| accurate.                                        |                                                                   |                                                                       |